## **USB-Stick-Version beschleunigen**

Sollten Ihnen die Ladezeiten der USB-Stick-Version zu langsam sein, können Sie den USB-Stick für die Lese- und Schreibgeschwindigkeit optimieren. Wenn Sie den USB-Stick in diesem Modus betreiben, sollten Sie den USB-Stick immer über das Symbol "Hardware sicher entfernen" im Infobereich der Taskleiste entfernen. Bevor Sie den USB-Stick vom Rechner entfernen. <u>Ansonsten ist mit Datenverlusten zu rechnen!</u>

## Klicken Sie auf "Start" und wählen Sie dann den Punkt "Computer".

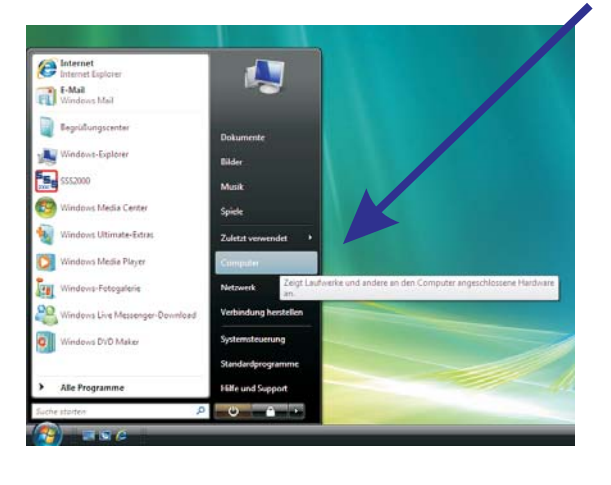

Klicken Sie hier auf den Punkt "Hardware" und wählen Sie das Laufwerk aus, welches den USB-Stick darstellt. Lassen Sie sich die Eigenschaften anzeigen.

Kontingent

Тур

Laufwerke

Diskettenl...

DVD/CD-R ...

Freigabe

Hardware

8

👟 Eigenschaften von Lokaler Datenträge

Algemein Tools

CBM Flash Disk USB De

KPU EZG5IFG9E ATA Device

Diskettenlaufwerk

Alle Laufwerke:

Name

Sicherheit Vorgängerversione

VMware, VMware Virtual S SCSI Disk D...

Constant Acide Lets 1 Prefi Backet Acide Lets 1 Prefi Backet Acide Lets 1

Klicken Sie jetzt mit der rechten Maustaste auf den

USB-Stick und wählen Sie den Punkt "Eigenschaften".

Unter dem Punkt "Volumes" muss jetzt der Button "Aktualisieren" gedrückt werden. In der Liste sollte dann der USB-Stick mit der Volume-Bezeichnung "SSS2GO" erscheinen. Sollte dies nicht der Fall sein, haben Sie im vorangegangenen Schritt das falsche Laufwerk gewählt.

0.0

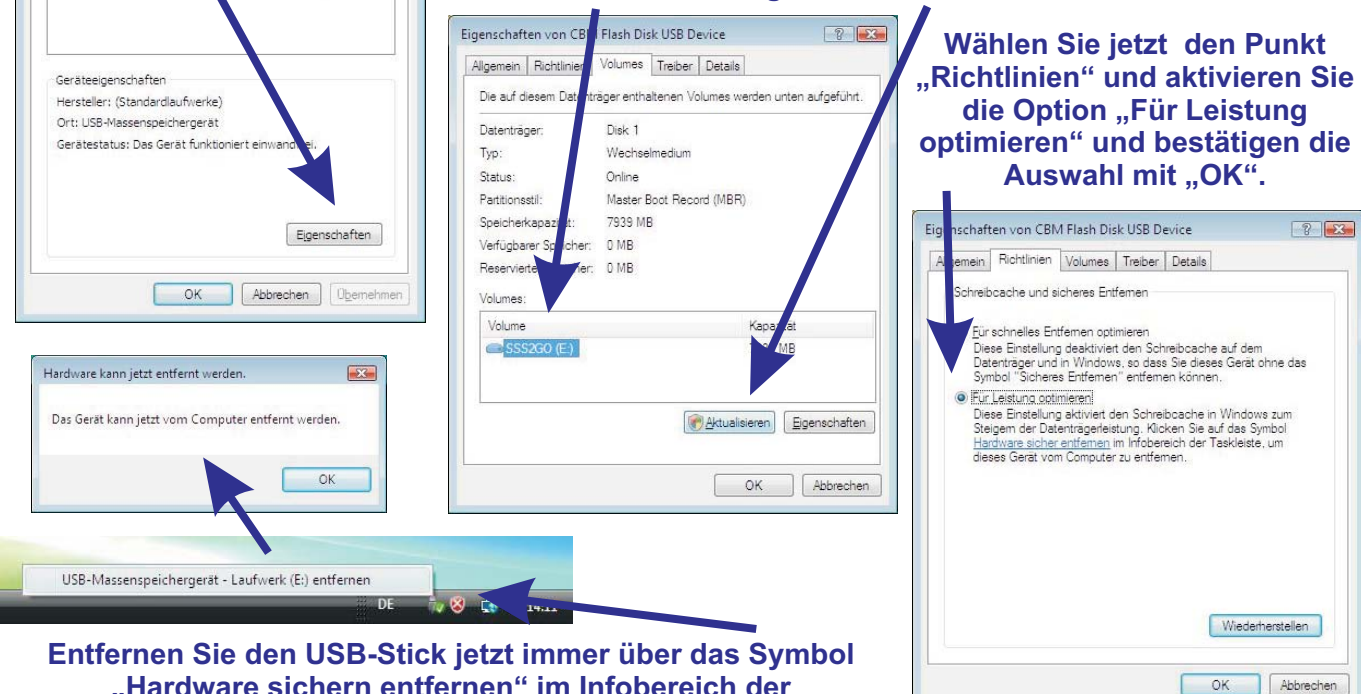

"Hardware sichern entfernen" im Infobereich der Taskleiste. So werden Datenverluste vermieden.

Zwischen den Ladezeiten der USB-Stick-Version und einer "normalen" Version, sollte jetzt fast kein Unterschied mehr zu spüren sein.